# 提名推薦優秀外籍生系統 International Student Recruitment -Nomination Application

系統操作手冊 Nomination Application System Manual

> 國際事務處 OFFICE OF INTERNATIONAL AFFAIRS, NCHU 2025.6

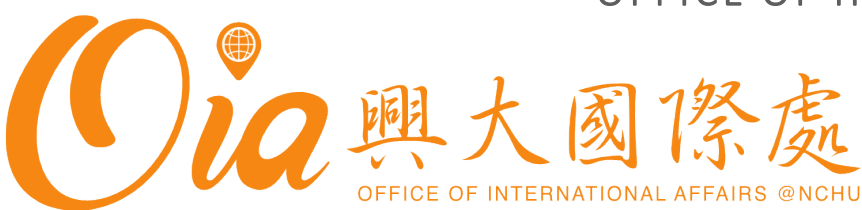

### 興大招收外生流程 Timeline for International Students Recruitment at NCHU

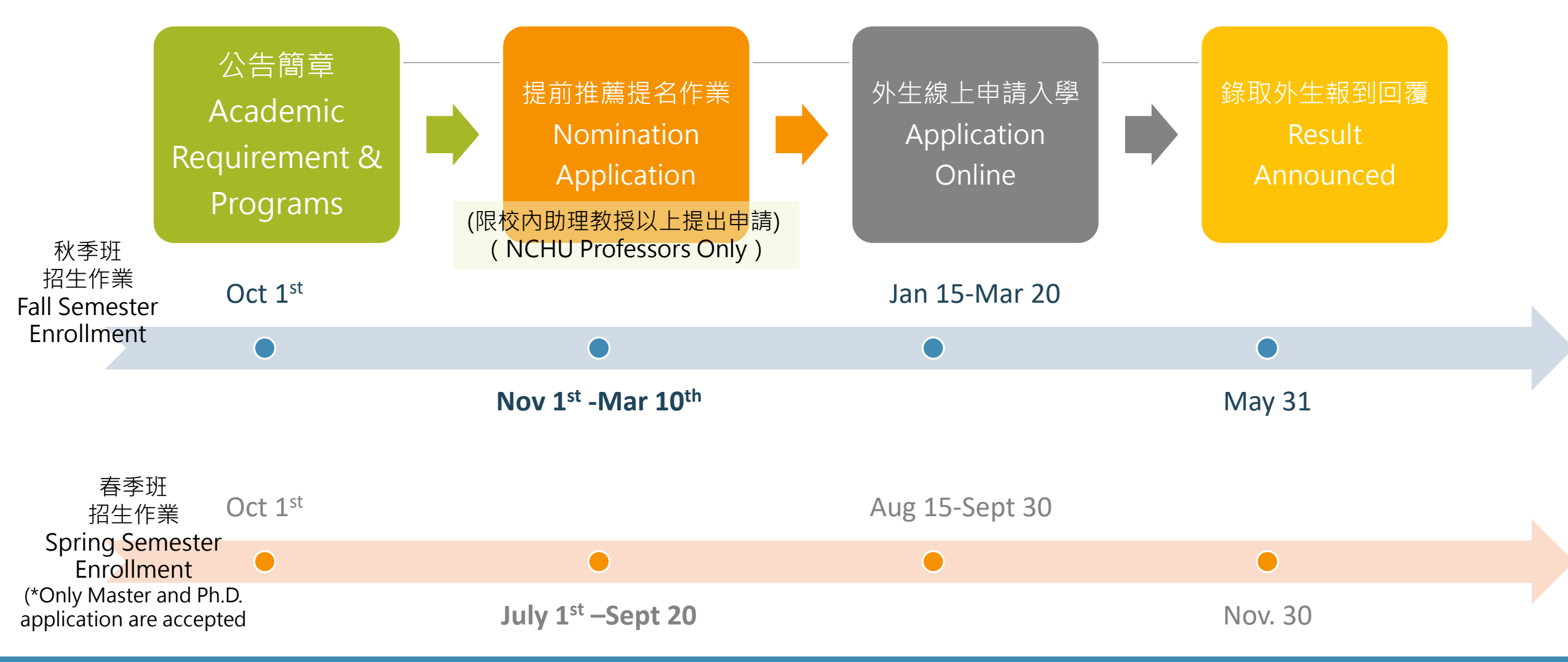

\*每年實際申請日期,請依當年度網站公告為準\*For application and more information, please visit OIA's website:

**Oia**興大國際處 OFFEE OF INTERNATIONAL AFFAIRS BILDIU

### 提名推薦-作業流程 Process for NCHU Nomination Application Evaluation

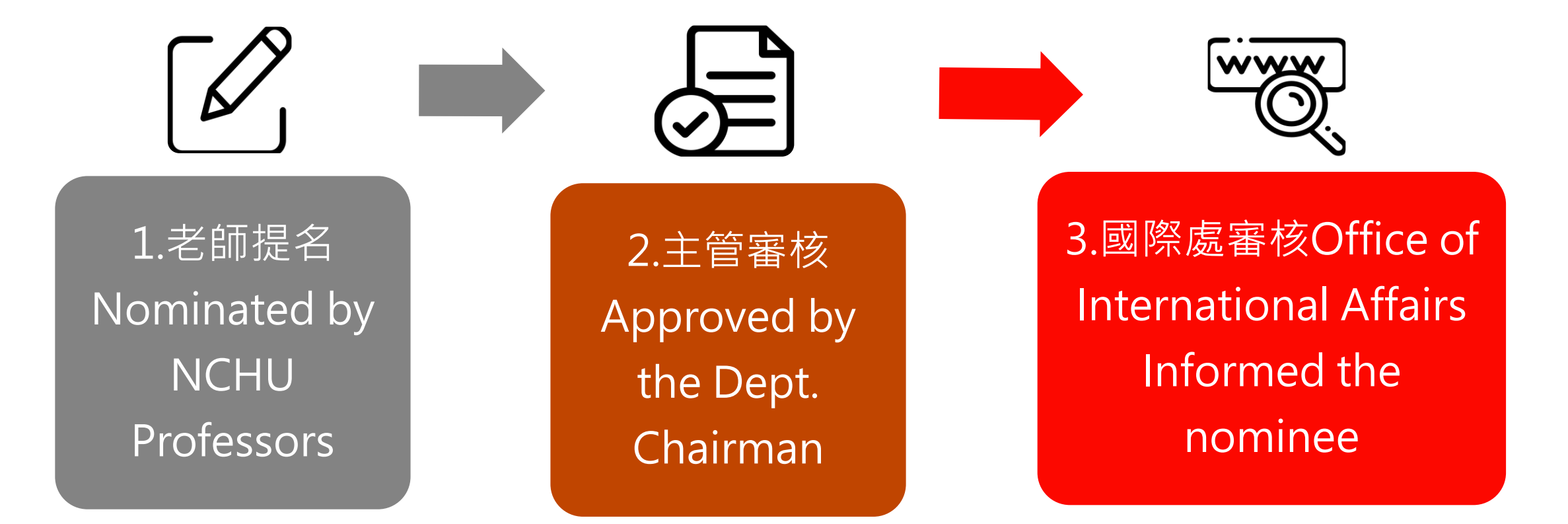

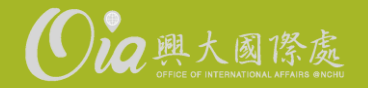

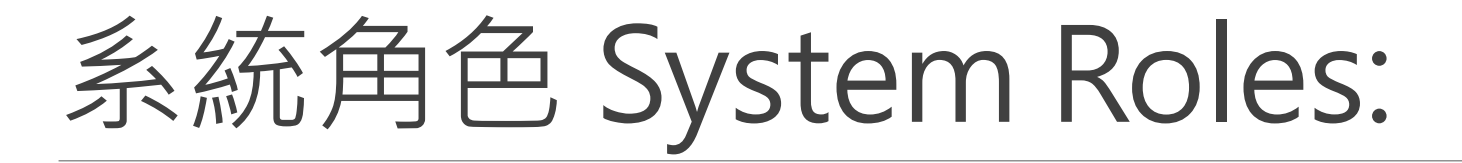

## 一、老師提名介面 Part I. Professor - Nominate

## 二、主管審核介面 Part II. Dept. Chairman - Review

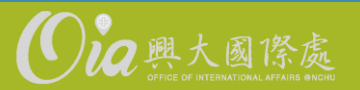

# 一、老師提名介面 Part I. Professor - Nominate

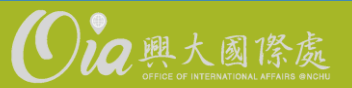

# 登入Log In

https://oiaapply.nchu.edu.tw/OIA/Nominate/LoginPage

\*請以單簽登入 Please Log in with NCHU Single Sign-on account

| 興大提名推薦優秀外籍生系統                                         |  |  |  |  |  |
|-------------------------------------------------------|--|--|--|--|--|
| Nomination Application for NCHU International Student |  |  |  |  |  |
|                                                       |  |  |  |  |  |
| Login                                                 |  |  |  |  |  |
| Account                                               |  |  |  |  |  |
| Password                                              |  |  |  |  |  |
| 驗證碼: <b>F1PX C</b>                                    |  |  |  |  |  |
| 請先輸入驗證碼                                               |  |  |  |  |  |
| Login                                                 |  |  |  |  |  |
|                                                       |  |  |  |  |  |

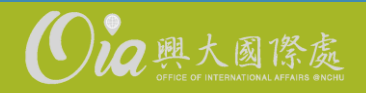

## Step 1. 選擇身分 (教授) Choose Role (Professor)

|                         | 提名系統                                            | ▲ ⊇ - =         |
|-------------------------|-------------------------------------------------|-----------------|
|                         | 身分規則                                            |                 |
| 司一老師可能有多                | 請選擇身分                                           |                 |
| 厘身分。<br>請選擇"教授"進行       | 所屬單位 	 ● 身分 ● 功能 	 ● 微生物暨公共衛生學研究所 所 長 選擇此身分     | 功能說明 ◆<br>      |
| "進行提名"。                 | 微生物暨公共衛生學研究所 教授 選擇此身分                           | 進行提名            |
|                         | Showing 1 to 2 of 2 entries                     |                 |
| A professor may         | Please Choose Your Role                         |                 |
| have various roles.     | Unit 🔶 Title                                    | Function Action |
| to " <u>nominate</u> ." | Graduate Institute of International Politics 所長 | Choose Review   |
|                         | Graduate Institute of International Politics 教授 | Choose Nominate |
|                         | Media Relations Division 組長                     | Choose Review   |

[老師提名介面]

[Nomination]

## Step 2. 點選「提名功能」 Click "Nominate"

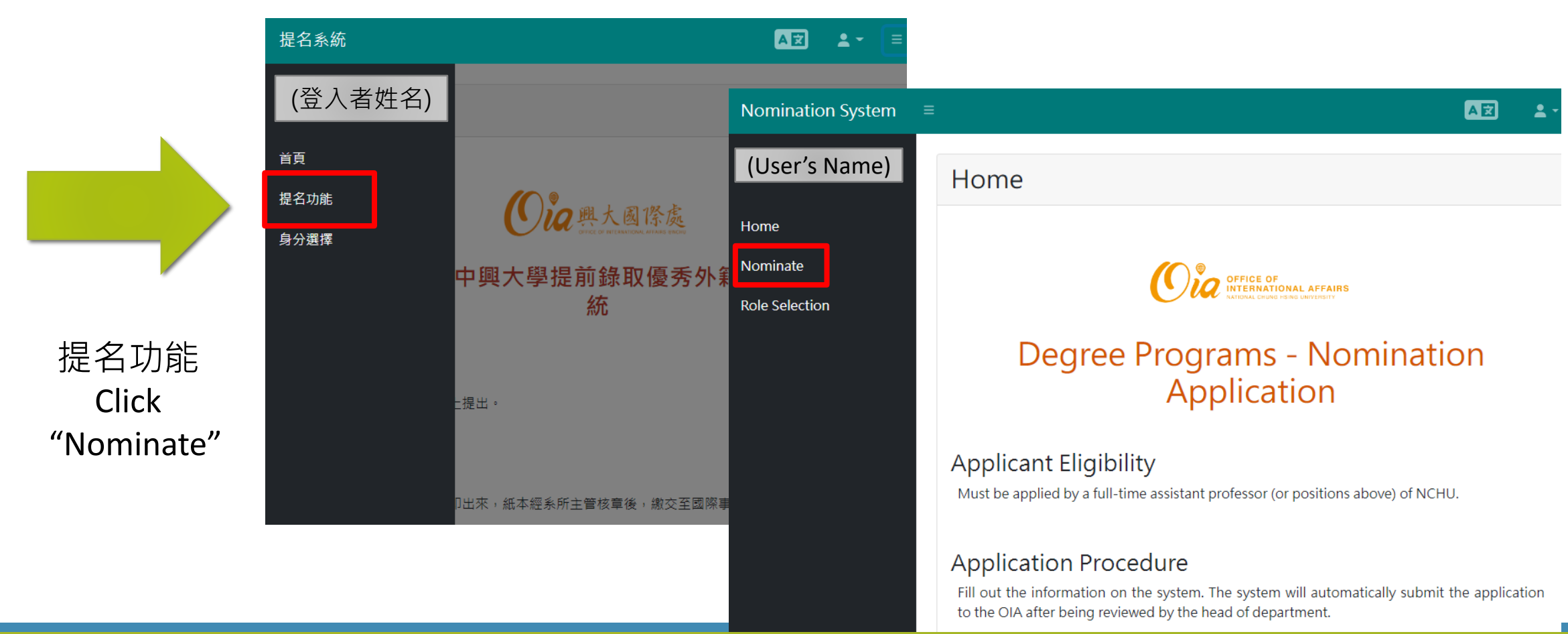

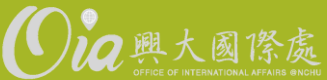

10 興大國

### Step 3. 新增學生、申請狀態 Add New Student & Check Status

#### 興大提名推薦優秀外籍生系統

重要提醒:

#### 1. 受提名推薦學生最終錄取權仍需由系所審查委員會議決議。

2.受推薦學生仍必須於"新生入學線上申請系統"開放期間(申請秋季班:2月1日至3月31日;申請春季班:9月5日至10月15日)完成線上報名及上傳相關文件,未完成者視同放棄入學資格。

| 序號     | 學生英文姓名    | 學生英文姓名    | (申請系所)主管審核狀態 | 國際處狀態 | 功能              |
|--------|-----------|-----------|--------------|-------|-----------------|
| 1111-3 | t-t       | t-t       | 已通過審核        | 未送審   | 修改 預覽 送審 Delete |
| 1111-5 | test-test | test-test | 已通過審核        | 未送審   | 修改 預覽 送審 Delete |
| 1111-4 | test-test | test-test | 未送審          | 未送審   |                 |

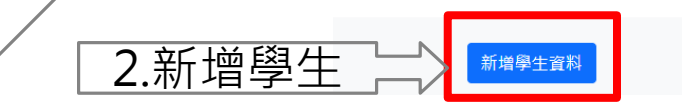

#### Nomination Application for NCHU International Student

#### Notice:

#### 1. The final approval of nominees' admission will be decided by the admission committee

2. The nominees will still need to complete the online application procedure and submit all the required documents through the "International Students Online Application System of Admission to NCHU" in time (Fall Semester: 1st February ~ 31st March; Spring Semester: 5th September ~ 15th October), otherwise, nominees' eligibility will be revoked.

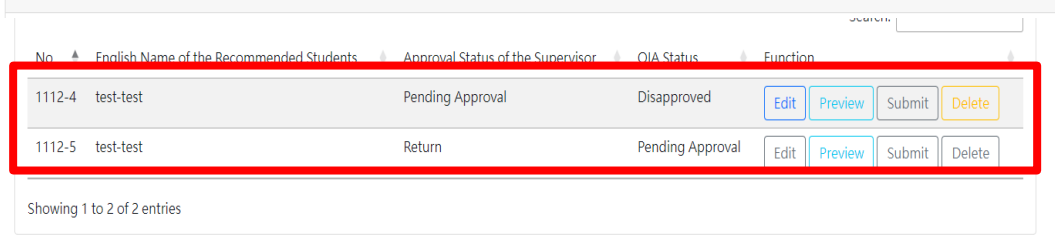

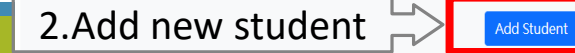

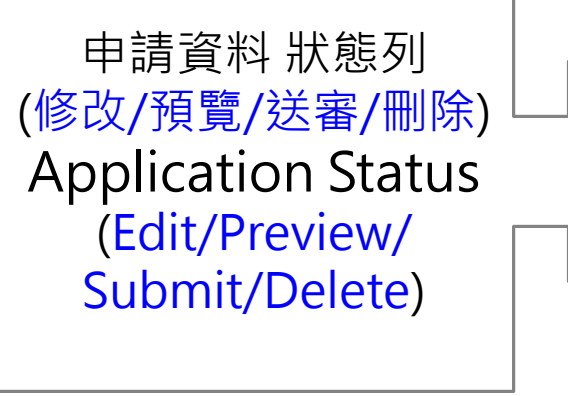

#### 提名系統 AŻ Step 4. 提名學生表單Fill in the Form 獲推薦學生資料 學牛名字\* Max. 100 characters mination System AZ 1-需填寫"獲推薦學生資料" Fill in "Recommended Student's Information" Recommended Student's Information 上限100字元 海外教授推薦/國際研討會/ 1.學生名字\*Given/First name 8.如何認識獲推薦學生?\* Given/First name\* Max. 100 characters 教育招生展/雙聯學位/其他 Max. 100 characters (可複選,請選擇至少一個 推薦 The Given/First name cannot be empty 上限100字元 答案) 2.學生姓氏\*Family/Last name Recommended by Max. 100 characters How do you know the collaborating professor/ Family/Last name\* Max. 100 characters student?\* International symposium / 下拉式選單(關鍵字) conference/ Educational / 3.學生國籍\*Nationality (multiple selection) The Family/Last name cannot be empty Please enter keyword recruiting activity/ Others 須符合信箱格式 (1)(興大外生獎學金)第一年 Nationality Please enter keywords 4.電子信箱\* E-mail 學雜費減免(NCHU The Nationality cannot be empty. A valid email address Scholarship) Full tuition 9. 預核可項目 5.申請中興學院\*Proposed \*星號為必填項目 waiver for the first 輸入關鍵字 (可複選) **College at NCHU** \*Required Fields (當年度簡章系統招生 **Pre-approval benefits** (2)推薦教授計畫經費津 學院) (multiple selection) Financial support from 6.申請中興學系\*Proposed Please enter keyword the referee 1.學雜費減免 **Department at NCHU** (only the college/dept 3)優質雙聯獎學金 2.Stipend保障: 碩士1年,每月6000元, that open for Int'l 博士2年,每月8000元。 選填·上限500字元 students in the same 7.申請中興學位\*Proposed 10.推薦原因Comments Optional, Max. 500 year) **Degree at NCHU** characters

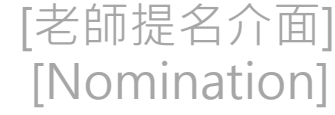

#### 興大提前錄取優秀外籍生申請提名系統

<mark>重要按题:受推薦學生仍必須於<u>小生系統</u>開放期間(秋季班:2月1日-3月31日/春季班:9月5日-10月5日)完成線上框名及上傳相關文件(1 香蜂取證明),未完成者視問放棄入學資格。</mark>

| _ |            |             |             |              |       |                              |  |
|---|------------|-------------|-------------|--------------|-------|------------------------------|--|
|   | 序號         | 學生英文姓名      | 學生英文姓名      | (中請系所)主管審核狀態 | 國際處狀態 | 功能                           |  |
|   | 1111-3     | t-t         | t-t         | 已通過審核        | 未送審   | 经改 努克 经署 Defete              |  |
|   |            |             |             |              |       | 19-DK DATE 12-18 Detecto     |  |
|   | 1111-4     | test-test   | test-test   | 未送審          | 未送審   | 移改 <mark>発気</mark> 送客 Delete |  |
|   | 111null-15 | t-t         | t-t         | 駁回           | 未送審   | seat 193                     |  |
|   | 111null-13 | Claire-Test | Claire-Test | 未送審          | 未送審   | 修改 <b>郑</b> 家 法参 Delete      |  |
|   | 111null-13 | Claire-Test | Claire-Test | 未送審          | 未送審   | 修改 <mark>邪業</mark> 技家 D      |  |

## 1.新增學生資料後·出現於<u>清單</u>中

Once add a student, the name will show on the status page.

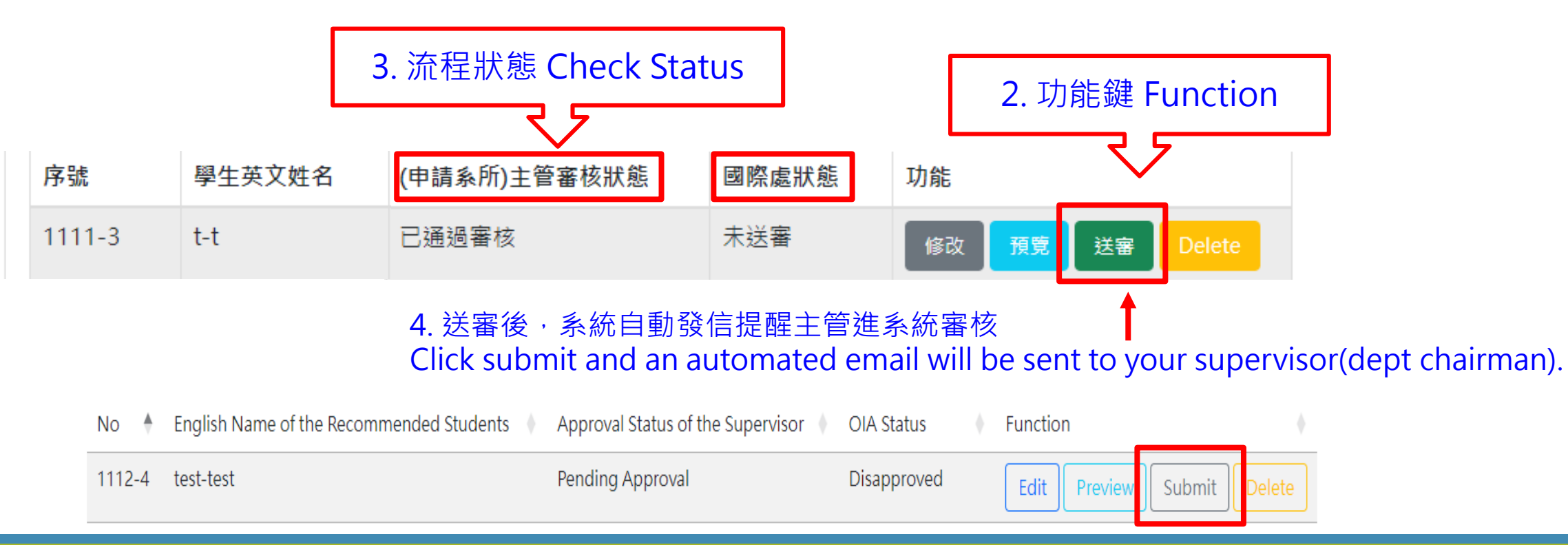

Step 5. 送出Submit

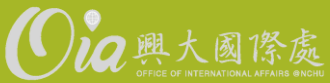

# 二、主管審核介面 Part II. Supervisor - Review

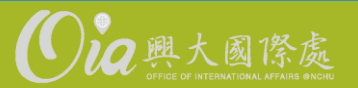

# Step 1. 選擇身分(主管) Choose Role(Supervisor)

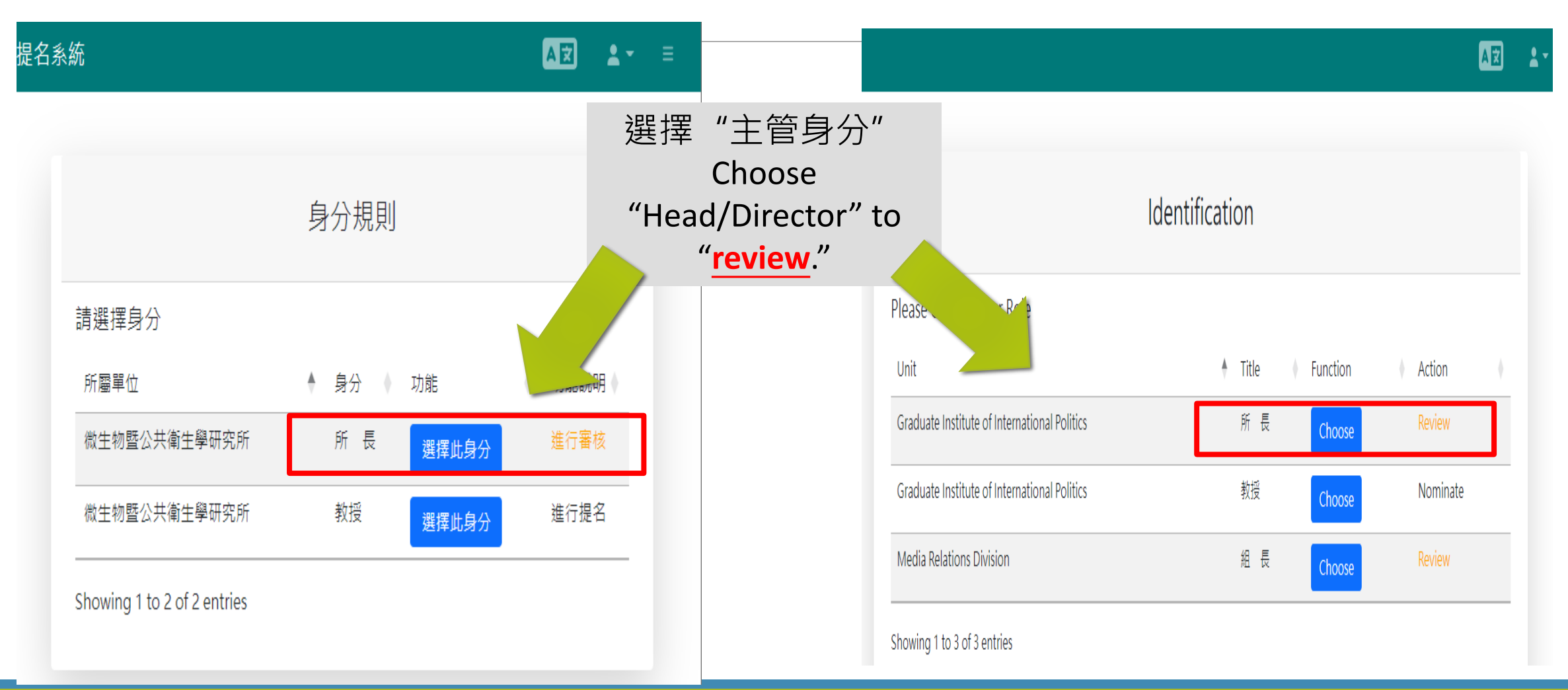

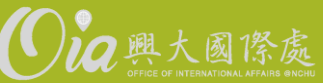

## Step 2. 點選「主管審核」 Click "Supervisor Review"

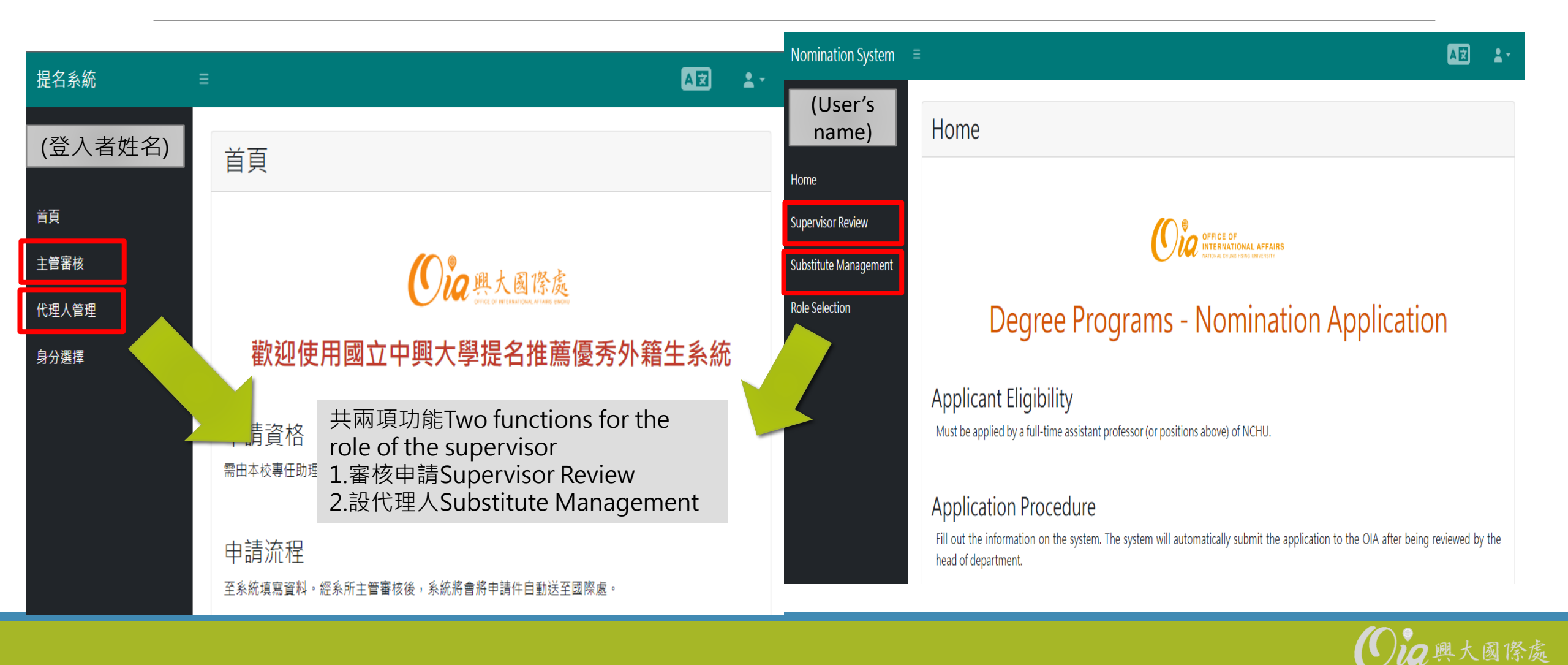

## Step 3. 進行審核Review

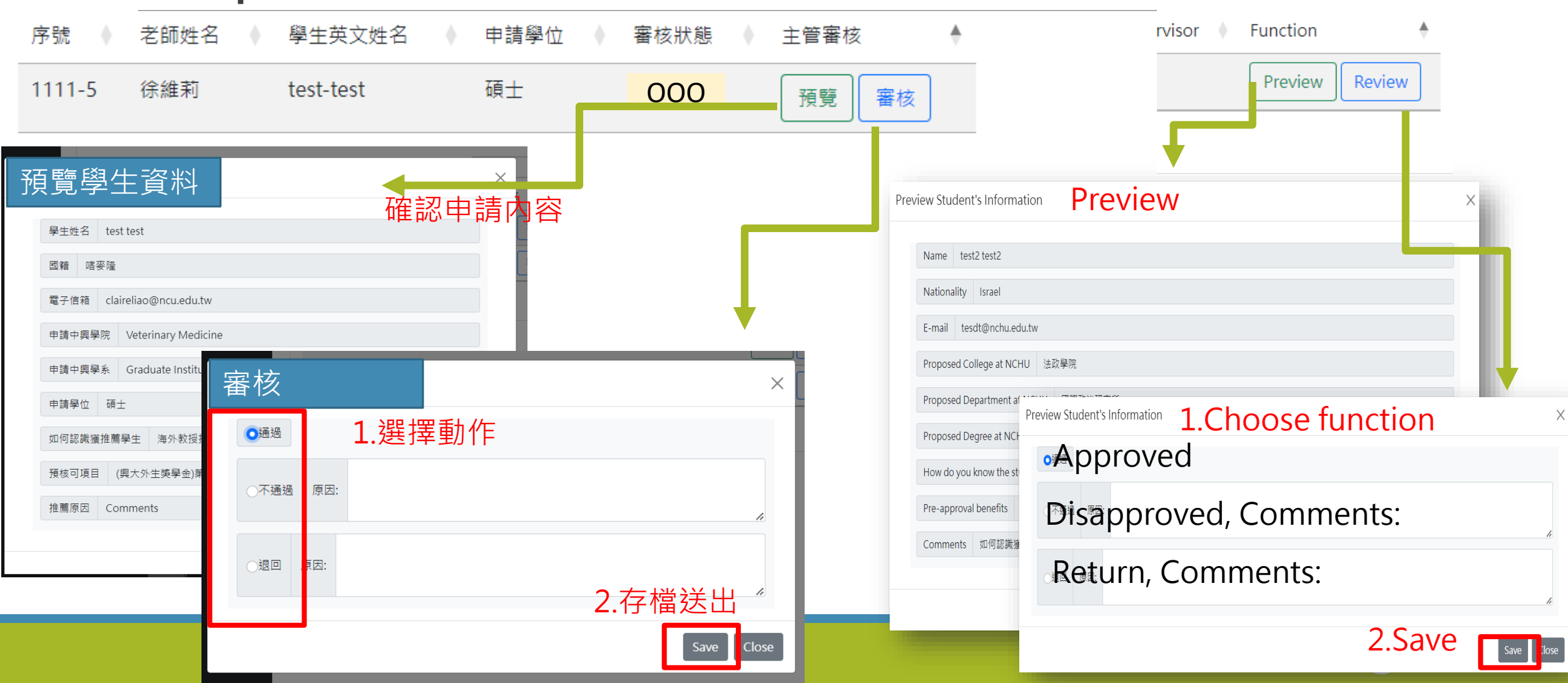

## 如需設定代理人 Substitute Setting

可授權「代理人」 進行審核 If the supervisor takes a leave, he/she can set the substitute person.

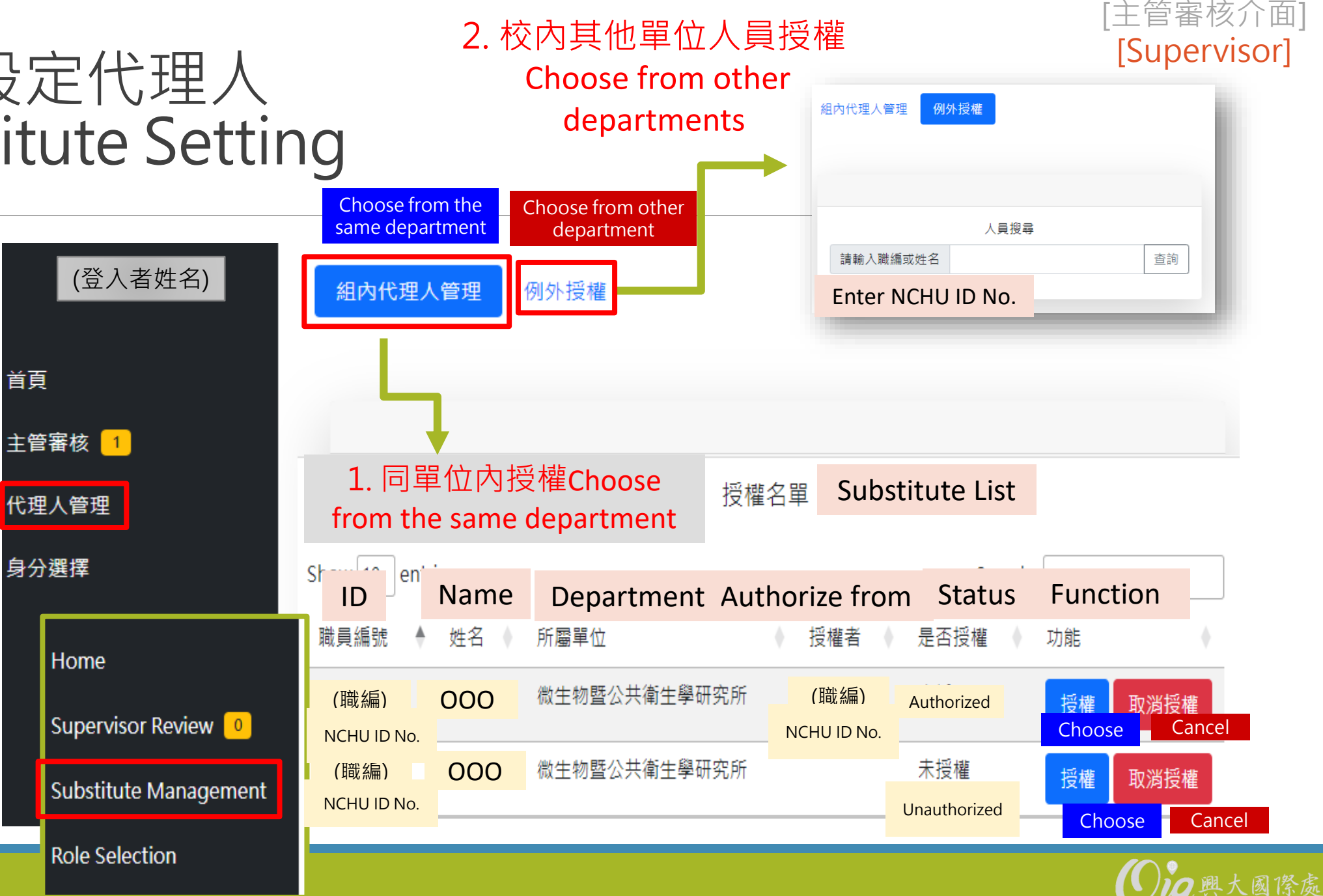

# 溫馨提醒Reminder

一、申請老師:登入後,可看到主管及國際處審核狀態The applicant (Professor) can log in later to check the case status (approved or not).

二、國際處審核通過後,會寄email通知學生。The Office of International Affairs will inform the nominated student for the following procedure.

三、即使學生收到提名推薦通知,該生仍須於申請入學系統開放期間,提交完整申請 文件,方可正式取得入學資格。Even the case is approved, the nominated student still need to complete the online application in the announced time.

經審核通過入學之雙聯學生,其獎學金將由國際處依其學位預先保留,學院不需再另外排 序核撥。

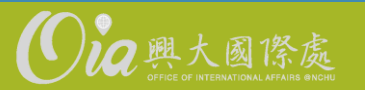

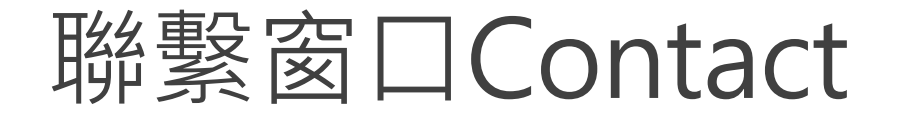

### 外生入學相關 Int'l Student Enrollment

- 國際處外生組 Division of Foreign Student and Mainland Affairs, OIA
- Tel: 22840206#25
- admission@nchu.edu.tw

## 系統相關 Application System

- 國際處資訊組 Division of Information Technology and Innovation, OIA
- Tel: 22840206#21
- oiadii@nchu.edu.tw

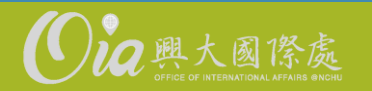